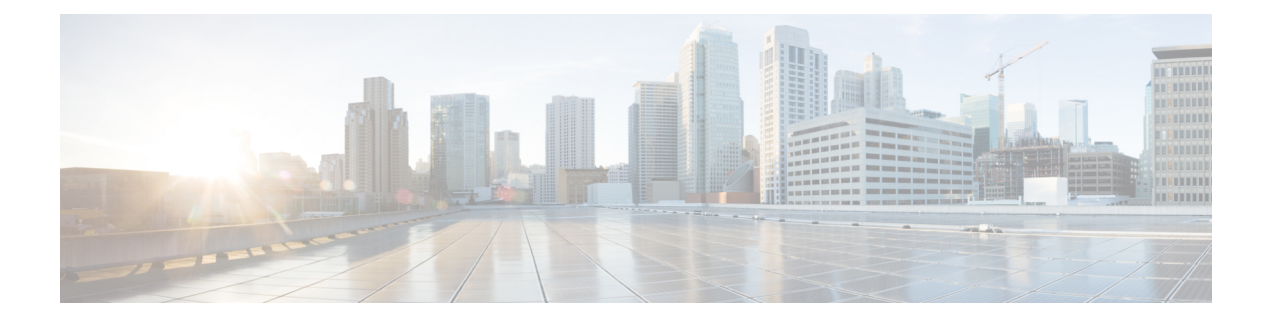

# Firepower 1010 交换机端口的基本接口配置

可以将各 Firepower 1010 接口配置为作为常规防火墙接口或第 2 层硬件交换机端口运行。本章节包括用于启动交换机端口配置的任务,包括启用或禁用交换模式以及创建 VLAN 接口和将它们分配给 VLAN。本章节还介绍如何在受支持接口上自定义以太网供电 (PoE)。

- •关于 Firepower 1010 交换机端口, 第1页
- Firepower 1010 交换机端口准则和限制, 第2页
- •配置交换机端口和以太网供电,第4页
- 监控交换机端口, 第8页
- •交换机端口的历史记录,第9页

## 关于 Firepower 1010 交换机端口

本节介绍 Firepower 1010 的交换机端口。

## 了解 Firepower 1010 端口和接口

#### 端口和接口

对于各物理 Firepower 1010 接口,可以将其操作设置为防火墙接口或交换机端口。请参阅以下有关物理接口和端口类型的信息,以及为其分配交换机端口的逻辑 VLAN 接口:

- •物理防火墙接口-在路由模式下,这些接口使用已配置的安全策略在第3层网络之间转发流量,以应用防火墙和 VPN 服务。在透明模式下,这些接口是桥接组成员,用于在第2层同一网络上的接口之间转发流量,使用已配置的安全策略应用防火墙服务。在路由模式下,还可以将集成路由和桥接与某些接口一起用作桥接组成员,将其他接口用作第3层接口。默认情况下,以太网1/1接口配置为防火墙接口。
- 物理交换机端口 交换机端口使用硬件中的交换功能在第2层转发流量。同一 VLAN 上的交换机端口可使用硬件交换互相通信,且流量不受 ASA安全策略的限制。接入端口仅接受未标记流量,可以将其分配给单个 VLAN。中继端口接受未标记和已标记流量,且可以属于多个 VLAN。 默认情况下,以太网 1/2 至 1/8 配置为 VLAN 1 上的接入交换机端口。不能将管理接口配置为 交换机端口。

•逻辑 VLAN 接口 - 这些接口的运行方式与物理防火墙接口相同,但不同的是,无法创建子接口或 EtherChannel 接口。如果交换机端口需要与另一个网络进行通信,则 ASA 设备将安全策略应用至 VLAN 接口,并路由至另一个逻辑 VLAN 接口或防火墙接口。甚至可以将集成路由和桥接与 VLAN 接口一起用作桥接组成员。同一 VLAN 上的交换机端口之间的流量不受安全策略 ASA 的限制,但桥接组中 VLAN 之间的流量会受到安全策略的限制,因此,可以选择将桥接组和交换机端口进行分层,以在某些分段之间实施安全策略。

#### 以太网供电

以太网 1/7 和以太网 1/8 支持以太网供电+ (PoE+)。

### Auto-MDI/MDIX 功能

如果是所有 Firepower 1010 接口,默认的自动协商设置还包括 Auto-MDI/MDIX 功能。Auto-MDI/MDIX 在自动协商阶段检测直通电缆时执行内部交叉,从而消除交叉布线的需要。如要启用接口的 Auto-MDI/MDIX,必须将速度或双工设置为自动协商。如果将速度和双工明确设置为固定值,从而 禁用了两种设置的自动协商,则 Auto-MDI/MDIX 也将被禁用。当速度和双工被设置为 1000 和全值 时,接口始终会自动协商;因此,Auto-MDI/MDIX 始终会启用,且您无法禁用它。

## Firepower 1010 交换机端口准则和限制

#### 情景模式

Firepower 1010 不支持多情景模式。

#### 故障转移和集群

- •无集群支持。
- 仅支持主用/备用故障转移。
- •使用故障转移时,不应使用交换机端口功能。由于交换机端口在硬件中运行,因此会继续在主用设备和备用设备上传输流量。故障转移旨在防止流量通过备用设备,但此功能不会扩展至交换机端口。在正常故障转移网络设置中,两台设备上的活动交换机端口将导致网络环路。建议将外部交换机用于任何交换功能。请注意,VLAN 接口可通过故障转移监控,而交换机端口无法通过故障转移监控。理论上,您可以将单个交换机端口置于VLAN上并成功使用故障转移,但更简单的设置是改用物理防火墙接口。
- 仅可使用防火墙接口作为故障转移链路。

#### 逻辑 VLAN 接口

- •您可以创建多达 60 个 VLAN 接口。
- •如果还在防火墙接口上使用 VLAN 子接口,则无法使用与逻辑 VLAN 接口相同的 VLAN ID。

- MAC 地址:
  - 路由防火墙模式 所有 VLAN 接口共享一个 MAC 地址。确保所有连接的交换机均可支持 此方案。如果连接的交换机需要唯一 MAC 地址,可手动分配 MAC 地址。请参阅配置手动 MAC 地址、MTU 和 TCP MSS。
  - •透明防火墙模式 每个 VLAN 接口都有唯一的 MAC 地址。如有需要,您可通过手动分配 MAC 地址覆盖生成的 MAC 地址。请参阅配置手动 MAC 地址、MTU 和 TCP MSS。

#### 网桥组

您不能将逻辑 VLAN 接口和物理防火墙接口混合在同一个网桥组中。

#### VLAN 接口和交换机端口不支持的功能

VLAN 接口和交换机端口不支持:

- 动态路由
- 组播路由
- •基于策略的路由
- •等价多路径路由(ECMP)
- VXLAN
- EtherChannel
- 故障转移和状态链路
- 流量区域
- 安全组标记 (SGT)

#### 其他准则和限制

- •您最多可以在 Firepower 1010 上配置 60 个命名接口。
- •不能将管理接口配置为交换机端口。

#### 默认设置

- •以太网 1/1 是一个防火墙接口。
- •以太网 1/2 至以太网 1/8 是分配给 VLAN 1 的交换机端口。
- •默认速度和复用-默认情况下,速度和复用设置为自动协商。

## 配置交换机端口和以太网供电

要配置交换机端口和 PoE,请完成以下任务。

### 配置 VLAN 接口

本节介绍如何配置 VLAN 接口以用于关联交换机端口。

过程

- 步骤1 依次选择配置>设备设置>接口设置>接口,然后选择添加>VLAN 接口。
- 步骤 2 在 VLAN ID 字段中,输入此接口的 VLAN ID (介于1和4070之间),不包括 3968 到 4047 范围内的 ID (保留供内部使用)。
- 步骤3 (可选) 在"阻止来自接口的流量流向"下拉列表中,选择此 VLAN 接口无法向其发起流量的 VLAN。

例如,您有一个 VLAN 分配给外部以供互联网访问,另一个 VLAN 分配给内部企业网络,第三个 VLAN 分配给您的家庭网络。家庭网络无需访问企业网络,因此,您可以使用**此接口上的阻**止流量 来选择家庭 VLAN;企业网络可以访问家庭网络,但家庭网络不能访问企业网络。

步骤4点击确定。

步骤5点击应用。

### 将交换机端口配置为接入端口

要将交换机端口分配给单个 VLAN,请将其配置为接入端口。接入端口仅接受未标记流量。默认情况下,以太网 1/2 至以太网 1/8 交换机端口已启用并分配给 VLAN 1。

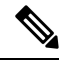

注释 Firepower 1010 不支持在网络中进行环路检测的生成树协议。因此,您必须确保与 ASA 的任何连接 均不会在网络环路中结束。

过程

步骤1 依次选择配置 > 设备设置 > 接口设置 > 接口,选择要编辑的接口,然后点击编辑。

步骤2 点击交换机端口。

|                                     |                                              | Edit Etherne | t Interface         |   |           |  |
|-------------------------------------|----------------------------------------------|--------------|---------------------|---|-----------|--|
|                                     | Ceneral                                      | Switch Port  | Power Over Ethernet |   |           |  |
|                                     | General                                      | Sinten Fore  | Toner over Etheniet | ) |           |  |
| ✓ Configure an interface to be a Sw | ✓ Configure an interface to be a Switch Port |              |                     |   |           |  |
| Set this switch port as protect     | ed                                           |              |                     |   |           |  |
| Port Mode: O Acces                  | O Trunk                                      |              |                     |   |           |  |
| Access VLAN ID: 100                 | (1 - 4090)                                   |              |                     |   |           |  |
| Trunk Native VLAN ID:               | (1 - 4090)                                   |              |                     |   |           |  |
| Trunk Allowed VLAN IDs:             |                                              |              |                     |   | (1 - 4090 |  |

步骤3 选中"将一个接口配置为交换机端口"复选框。

**步骤4** (可选)选中**将此交换机端口设置为受保护**复选框以将此交换机端口设置为受保护端口,因此您可以阻止交换机端口与同一 VLAN 上的其他受保护交换机端口进行通信。

在以下情况下,您可能想要防止交换机端口相互之间进行通信: 主要从其他 VLAN 访问这些交换机 端口上的设备;您不需要允许 VLAN 间访问;如出现病毒感染或其他安全漏洞,则需要将设备相互 隔离开。例如,如果具有托管 3 台 Web 服务器的 DMZ,则在您将**将此交换机端口设置为受保护**选 项应用于各交换机端口后,则可以将 Web 服务器相互隔离。内部网络和外部网络均可以与这 3 台网 络服务器进行通信,反之亦然,但这些网络服务器相互之间无法进行通信。

- 步骤5 端口模式 (Port Mode)下,点击访问 (Access)单选按钮。
- **步骤6** 输入与此交换机端口关联的接入 VLAN ID (介于1和4070之间)。 默认值为 VLAN 1。
- 步骤7 点击"常规"。
- 步骤8 选中启用接口。

注释"常规"页面上的其他字段(例如"接口名称")不适用于交换机端口。

- 步骤9 (可选)设置硬件属性。
  - a) 点击"配置硬件属性"。
  - b) 选择"双工"。

默认为自动。

c) 选择速度。

默认为自动。

- d) 点击点击。
- 步骤10 点击确定。
- 步骤11 点击应用。

## 将交换机端口配置为中继端口

此程序介绍如何创建可以使用 802.1 Q 标记传输多个 VLAN 的中继端口。中继端口接受未标记和标记流量。允许的 VLAN 上的流量通过中继端口保持不变。

中继端口接收未标记流量后将其标记为本地 VLAN ID,以便 ASA 可以将流量转发至正确交换机端口,或可以将流量路由至另一个防火墙接口。如果 ASA 从中继端口发送本地 VLAN ID 流量,则会删除 VLAN 标记。请务必在另一台交换机上的中继端口上设置相同的本地 VLAN,以便将未标记流量标记至同一 VLAN。

```
过程
```

- 步骤1 依次选择配置 > 设备设置 > 接口设置 > 接口,选择要编辑的接口,然后点击编辑。
- 步骤2 点击交换机端口。

| • • | •                                          |            | Edit Ethernet | t Interface         |  |  |
|-----|--------------------------------------------|------------|---------------|---------------------|--|--|
|     |                                            | General    | Switch Port   | Power Over Ethernet |  |  |
|     | Configure an interface to be a Switch Port |            |               |                     |  |  |
|     | Set this switch port as protected          |            |               |                     |  |  |
|     | Port Mode: OAccess                         | 🖸 Trunk    |               |                     |  |  |
|     | Access VLAN ID:                            | (1 - 4090) |               |                     |  |  |
|     | Trunk Native VLAN ID: 1                    | (1 - 4090) |               |                     |  |  |
|     | Trunk Allowed VLAN IDs: 100,200,300        |            | (1 - 4090)    |                     |  |  |

- 步骤3 选中"将一个接口配置为交换机端口"复选框。
- **步骤4** (可选)选中**将此交换机端口设置为受保护**复选框以将此交换机端口设置为受保护端口,因此您可以阻止交换机端口与同一 VLAN 上的其他受保护交换机端口进行通信。

在以下情况下,您可能想要防止交换机端口相互之间进行通信: 主要从其他 VLAN 访问这些交换机端口上的设备;您不需要允许 VLAN 间访问;如出现病毒感染或其他安全漏洞,则需要将设备相互隔离开。例如,如果具有托管 3 台 Web 服务器的 DMZ,则在您将**将此交换机端口设置为受保护**选项应用于各交换机端口后,则可以将 Web 服务器相互隔离。内部网络和外部网络均可以与这 3 台网络服务器进行通信,反之亦然,但这些网络服务器相互之间无法进行通信。

- 步骤5 端口模式下,点击中继单选按钮。
- 步骤6 输入设置介于1和4070之间的 Trunk Native VLAN ID。默认值为 VLAN 1。

每个端口只能有一个本地 VLAN,但各端口的本地 VLAN 可以相同也可以不同。

步骤7 输入与此交换机端口关联的中继允许的 VLAN ID, 用1到 4070 之间的逗号分隔。

如果在此字段中包含本地 VLAN,则将忽略该本地 VLAN;从端口发送本地 VLAN 流量时,中继端口始终会删除 VLAN 标记。此外,不会接收仍具有 VLAN 标记的流量。

步骤8 点击"常规"。

步骤9 选中启用接口。

注释"常规"页面上的其他字段(例如"接口名称")不适用于交换机端口。

步骤10 (可选)设置硬件属性。

- a) 点击"配置硬件属性"。
- b)选择"双工"。默认为自动。
- c) 选择速度。

默认为自动。

- d) 点击点击。
- 步骤11 点击确定。
- 步骤12 点击应用。

### 配置以太网供电

以太网 1/7 和以太网 1/8 支持 IP 电话或无线接入点等设备的以太网供电 (PoE)。Firepower 1010 支持 IEEE 802.3af (PoE) 和 802.3at (PoE+)。PoE+ 使用链路层发现协议 (LLDP) 来协商功率级别。PoE+ 可 以为受电设备提供 30 瓦的功率。仅在需要时提供功率。

如果关闭接口,则会禁用设备电源。

默认情况下,在以太网1/7和以太网1/8上启用PoE。此过程介绍如何禁用和启用PoE以及如何设置可选参数。

#### 过程

- 步骤1 依次选择配置>设备设置>接口设置>接口,选择要编辑的接口(以太网1/7或1/8),然后点击编辑。
- 步骤2点击以太网供电。

|                     |             | Edit Ethernet Interface  |             |                     |  |
|---------------------|-------------|--------------------------|-------------|---------------------|--|
|                     |             | General                  | Switch Port | Power Over Ethernet |  |
| Power configuration |             |                          |             |                     |  |
| 🗹 Enabled           |             |                          |             |                     |  |
| Consumption Mode:   | O Configure | <ul> <li>Auto</li> </ul> |             |                     |  |
| Concumption Wattage |             | (4000 - 30000)           | milli-watte |                     |  |

- 步骤3点击已启用。
- 步骤4点击"功耗模式:配置"或"自动"单选按钮。

- Auto-PoE使用适合受电设备类别的瓦数将电源自动传送至受电设备。Firepower 1010使用LLDP 进一步协商正确的瓦数。
- 配置 手动在"功耗(瓦数)"字段中指定以瓦为单位的瓦数,范围为4000 至 30000。如果要 手动设置瓦数并禁用 LLDP 协商,请使用此选项。

步骤5点击确定。

步骤6点击应用。

步骤7 依次选择监控>接口>以太网供电以查看当前 PoE+状态。

## 监控交换机端口

・监控>接口>ARP表

显示 ARP 表,包括静态和动态条目。ARP 表包含将给定接口的 MAC 地址映射到 IP 地址的条 目。

• 监控 > 接口 > MAC 地址表

显示静态和动态 MAC 地址条目。

- 监控>接口>接口图形
   以图形或表格形式显示接口统计信息。
- 监控 > 接口 > L2 交换机 显示 VLAN 到路由器的关联,以及静态和动态 MAC 地址条目。
- 监控 > 接口 > 以太网供电

显示 PoE+ 状态。

# 交换机端口的历史记录

表 1: 交换机端口的历史记录

| 功能名称                 | 版本      | 功能信息                                                                    |
|----------------------|---------|-------------------------------------------------------------------------|
| Firepower 1010 硬件交   | 9.13(1) | Firepower 1010 支持将各以太网接口设置为交换机端口或防火墙接口。                                 |
| 换机文持                 |         | 新增/修改的屏幕:                                                               |
|                      |         | • 配置 > 设备设置 > 接口设置 > 接口 > 编辑 > 交换端口                                     |
|                      |         | • 配置 > 设备设置 > 接口设置 > 接口 > 添加 VLAN 接口                                    |
|                      |         | <ul> <li>・监控&gt;接口&gt;L2交换机</li> </ul>                                  |
| Firepower 1010 PoE+支 | 9.13(1) | Firepower 1010 支持以太网接口 1/7 和 1/8 上的增强型以太网供电+ (PoE+)。                    |
| 持以太网 1/7 和以太网<br>1/8 |         | 新增/修改的屏幕:                                                               |
|                      |         | <ul> <li>配置 &gt; 设备设置 &gt; 接口设置 &gt; 接口 &gt; 编辑 &gt; 关闭以太网电源</li> </ul> |
|                      |         | <ul> <li>监控&gt;接口&gt;以太网供电</li> </ul>                                   |
|                      |         |                                                                         |

当地语言翻译版本说明

思科可能会在某些地方提供本内容的当地语言翻译版本。请注意,翻译版本仅供参考,如有任何不 一致之处,以本内容的英文版本为准。